### How to Create an Account

FAQs Contact Us

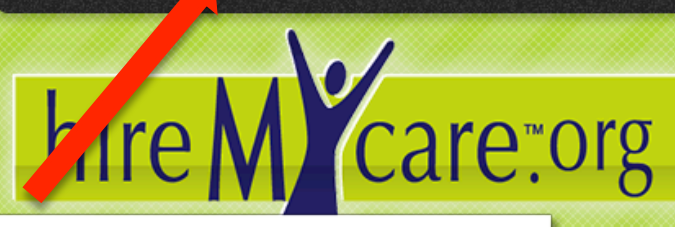

Login

1. Click Sign up

Home

# We've Re-.ORG-anized! HireMyCare.com is now ... hire Wicare.com

Find Care

## Same Site - New Address

Select the option below that best describes how you will use HireMyCare.org Search thousands of local and national care resources on 20 different dimensions to find the best fit for you.

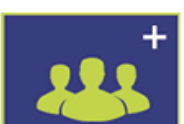

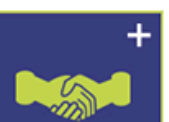

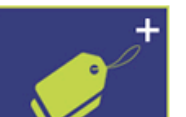

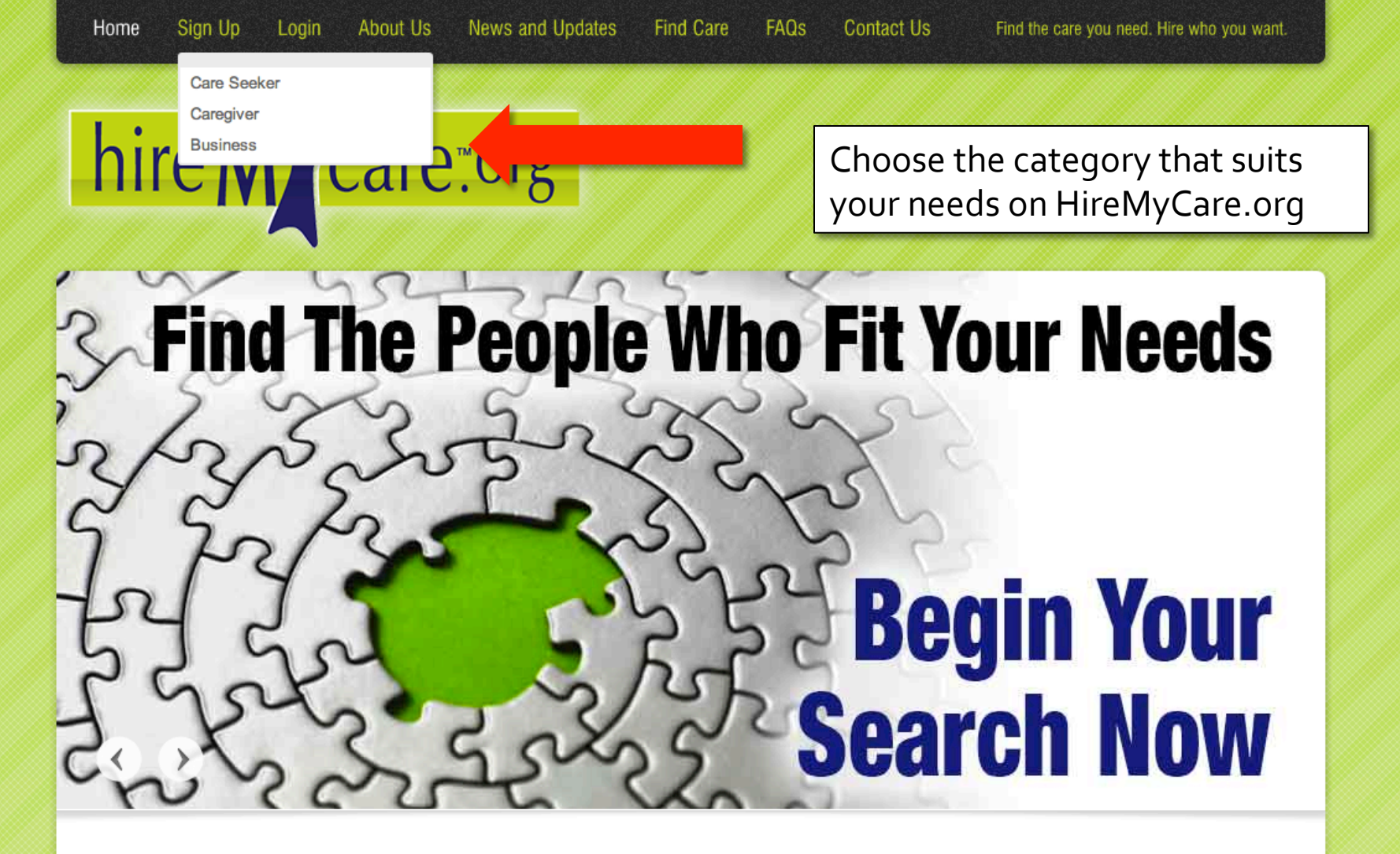

Select the option below that best describes how you will use HireMyCare.org Search thousands of local and national care resources on 20 different dimensions to find the best fit for you.

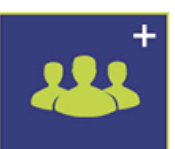

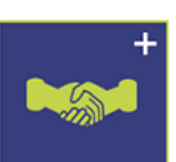

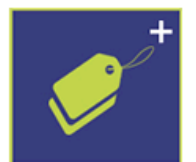

### **Caregiver Sign Up**

Already have a HireMyCare account? Click Here to Login

### Register as a Caregiver

Please provide the following information to register your account. It's quick and easy to get started.

### First Name \*

Please enter your FIRST name. We will not share this information with other users of this website.

### John

### Last Name

Please enter your LAST name. We will not share this information with other users of this website.

### Doe

Fill out the appropriate

information in the

boxes provided.

### User Name \*

This is the name you'll use to login to this site and the name other users will see when they communicate with you. Once selected, your User Name cannot be changed.

### Username1

### Email \*

Enter the e-mail address you want to use to receive for information related to this site.

### JohnDoe@Email.com

### Password \*

This is the password you'll use to login to this site. Complex passwords offer more protection for your account. See our site FAQ for hints and more information.

.....

Enter Password

Confirm Password

### State \*

Please enter the STATE where you live. The care location may differ. We will collect that information later. We will not share this information with other users of this website.

Ŧ

•

### City \*

Please enter the CITY where you live. The care location may differ. We will collect that information later. We will not share this information with other users of this website.

Phoenix

### Zip Code \*

Please enter the ZIP CODE for where you live. The care location may differ. We will collect that information later. We will not share this information with other users of this website

### Zip Code \*

Please select if

you are affiliated

with AFA. If you

whether you are

affiliated or not,

Check "I Agree to

the Terms and

Enter the words

above the space

Conditions"

provided

you likely are

not.

are unaware

Please enter the ZIP CODE for where you live. The care location may differ. We will collect that information later. We will not share this information with other users of this website.

### 85015

### Are you affiliated with Acumen Fiscal Agent (AFA)? \*

Choose YES only if you are enrolled with Acumen Fiscal Agent and have an AFA ID.

🔿 Yes, I have an AFA ID Number.

No, I am not affiliated with AFA.

### Security Question \*

This question along with the correct answer will be required to verify account change requests such as password resets.

### What is your birth place?

### Answer \*

Captcha

Submit

Please remember this answer exactly as you typed it including spaces. It will be required to for all account change requests such as password resets.

Ŧ

### BirthPlace

### How did you hear about HireMyCare?

Answering this question helps us know how to best get the word out about HireMyCare!

### Referral from friend/relative/co-worker

### Terms and Conditions \*

optonvi

Type the two words: OPTonyi reaching

By clicking the checkbox below, you agree to the terms and conditions of the website

reaching

🔲 I Agree to the Terms and Conditions

### Continue to fill out the Appropriate information in the boxes provided.

You can click the arrows to reload new words or the speaker to audibly hear the words.

Click the green

conditions" to read

"terms and

**HIREMYCARE LATEST POSTS** 

POST CATEGORIES

HIREMYCARE LINKS

Click submit

when finished

CONTACT INFO

### **Caregiver Sign Up**

Find Care

Already have a HireMyCare account? Click Here to Login

### There was a problem with your submission. Errors have been highlighted below.

### **Register as a Caregiver**

Please provide the following information to register your account. It's quick and easy to get started.

### First Name \*

Please enter your FIRST name. We will not share this information with other users of this website.

John

Last Name Please enter your LAST name. We will not share this information with other users of this website.

Doe

### User Name \*

This is the name you'll use to login to this site and the name other users will see when they communicate with you. Once selected, your User Name cannot be changed.

Username1

Email \*

Enter the e-mail address you want to use to receive for information related to this site.

JohnDoe@Email.com

### Password \*

This is the password you'll use to login to this site. Complex passwords offer more protection for your account. See our site FAQ for hints and more information.

Enter Password

Confirm Password

Your passwords do not match.

State \*

\_\_\_\_

Please enter the STATE where you live. The care location may differ. We will collect that information later. We will not share this information with other users of this website.

Any errors in your submission will be highlighted in red. Fix the error(s) (if any) and resubmit your sign up.

## hire M care:org

If your sign up was successful you will see this screen and then be redirected to your Dashboard.

### Welcome cg12!

### Welcome

Thank you for subscribing. We hope you enjoy the content.

If you do not redirect within 5 seconds. Click Here

### HIREMYCARE LATEST POSTS

### Caring for an autistic child

Seek a professional evaluation, if you have concerns that your child may be autistic. Start keeping a indebook or journal about your child. A diagnosis of sutten will require a developmental fistory. You may be asked to fill out questionneives which ask about behaviors and development. Writing things down on a regular basis will help [...]

### Finding the right caregiver

A good checklist of items to look for in an in-home caregiver. Experience and Protessionalism Caregivers need to be experienced in the area of your need, and

### POST CATEGORIES

- Finding Care
- News
- Personal Assistants.

### **HIREMYCARE LINKS**

- Home
- Vendor Sign Up
- 🕨 Care Seeker Sign Up
- Caregiver Sign Up

### **CONTACT INFO**

We'd love to hear from you and how you're using HireMyCare.org We're available to talk at:

Phone: (855) 255-HIRE (4473) e-mail: Support@HireMyCare.org

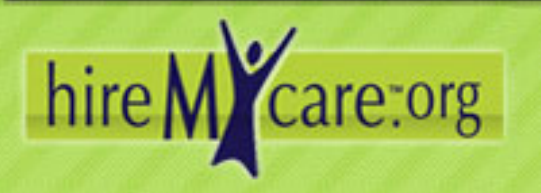

### When you see this page, you have signed up successfully. Welcome to HireMyCare.org!

| Neloome og 121                                                            | Hirewy                                                                                                    | HireMyCare.org!       |  |
|---------------------------------------------------------------------------|----------------------------------------------------------------------------------------------------|-----------------------|--|
| Basic Search                                                              | Welcome to your HiteldyCare Kashboard.<br>Here you can search for new job postings, edit your profile, and manage your applications.           Dashboard           Your Profile is 20% Complete           Elice tere is Edit& Complete Your Profile           Lob Search and Applications |                       |  |
| Search for positions within                                               |                                                                                                    |                       |  |
| 0 aphbo and                                                               | New Job Posting Alerts                                                                                                    | Favorite Job Postings |  |
| View My Profile<br>Availability Chart<br>Edit My Profile                  | <ul> <li>O New Jobs parted the week</li> <li>O New Jobs parted this month</li> <li>Search I</li> </ul>                                                                                                    | + O Favorite Posting  |  |
| Saved Searcher<br>Sent Applications<br>Archived Applications<br>Mail      | Sent Applications                                                                                                    | Archived Applications |  |
| Sand Referral<br>Change Paseword<br>Close Account<br>Nexota Use This Site | Notifications                                                                                                    |                       |  |

### HIREMYCARE LATEST POSTS

### Caringfor an autistic child

Solution protection from how the two protections of the sector of the sector of the se

### POST CATEGORIES

- Finding Dare
- P. News
- Personal Assistants
- Carrahur Si

### CONTACT INFO

tranyou're using.

acallable to talk at

HiteMyCare.com. Ure're.

lone .

HIREMYCARE LINKS

- Vendor Sign Up.
- Care Seeker Sign Up
  - Careghter Bign Up

### Phone: (855) 285-HIRE (9473) e-mail

We'd love to hear thim you and